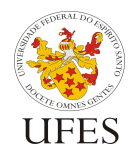

## Using Jena in a Java EE WebApp – Live Demonstrations

(Live demonstrations done using Eclipse for Java EE 4.4 and WildFly 8.x)

The instructions below assume you have already set up Eclipse with WildFly and a database, following earlier instructions from the DWWS course.

Start from an existing project – CDI Travel:

- Visit <u>http://www.inf.ufes.br/~vitorsouza/en/downloads/</u> and download "CDITravel example" (<u>http://www.inf.ufes.br/~vitorsouza/wp-content/uploads/java-en-tutorialweb-example-cditravel.zip</u>);
- 2. Unpack it and import it to Eclipse as a project, using File > Import > Existing Projects into Workspace;
- 3. Right-click the project, open its Properties, go to the Targeted Runtimes section and select your WildFly server, then click OK;
- Open JPA Content > persistence.xml, copy the name of the jta-data-source and make sure one is properly configured in WildFly's settings, pointing to a database that is currently running;
- 5. Deploy the WebApp and verify that it works.

## Add Jena to the Project:

- 1. Right-click the CDITravel project and select Configure > Convert to Maven Project. Follow the wizard accepting the default options;
- 2. Open the pom.xml file and add the Jena dependencies according to the instructions of its website: <u>https://jena.apache.org/download/index.cgi</u>

```
<!-- Add this after </build> -->
   <dependencies>
        <dependency>
        <groupId>org.apache.jena</groupId>
        <artifactId>apache-jena-libs</artifactId>
        <type>pom</type>
        <version>3.3.0</version>
        </dependency>
        </dependency>
        </dependency>
        </dependency>
        </dependency>
        </dependency>
        </dependency>
        </dependency>
        </dependency>
        </dependency>
        </dependency>
        </dependency>
        </dependencies>
        </dependency>
        </dependencies>
        </dependency>
        </dependencies>
        </dependencies>
        </dependencies>
        </dependencies>
        </dependencies>
        </dependencies>
        </dependencies>
        </dependencies>
        </dependencies>
        </dependencies>
        </dependencies>
        </dependencies>
        </dependencies>
        </dependencies>
        </dependencies>
        </dependencies>
        </dependencies>
        </dependencies>
        </dependencies>
        </dependencies>
        </dependencies>
        </dependencies>
        </dependencies>
        </dependencies>
        </dependencies>
        </dependencies>
        </dependencies>
        </dependencies>
        </dependencies>
        </dependencies>
        </dependencies>
        </dependencies
        </dependencies
        </dependencies
        </dependencies
        </dependencies
        </dependencies
        </dependencies
        </dependencies
        </dependencies
        </dependencies
        </dependencies
        </dependencies
        </dependencies
        </dependencies
        </dependencies
        </dependencies
        </dependencies
        </dependencies
        </dependencies
        </dependencies
        </dependencies
        </dependencies
        </dependencies
        </dependencies
        </dependencies
        </dependencies
        </dependencies
        </dependencies
        </dependencies
        </dependencies
        </dependencies
```

3. Open WebContents/WEB-INF/web.xml and change the <web-app> opening tag to the following:

```
<web-app xmlns:xsi="http://www.w3.org/2001/XMLSchema-instance"
    xmlns="http://xmlns.jcp.org/xml/ns/javaee"
    xsi:schemaLocation="http://xmlns.jcp.org/xml/ns/javaee
http://xmlns.jcp.org/xml/ns/javaee/web-app_3_1.xsd"
    id="CDITravel" version="3.1">
```

4. Save and update the project if needed. Check that Jena JAR files were added to Java Resources > Libraries > Maven Dependencies.

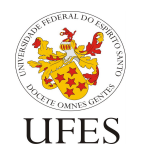

## **Consume Linked Data:**

Informática

1. Open WebContents/addPackage.xhtml and add an AJAX event to the name field:

```
<h:inputText id="name" value="#{addPackage.pack.name}" size="30">
    <f:ajax event="blur" listener="#{addPackage.suggestDescription}"
execute="@this" render="description" />
  </h:inputText>
```

 Implement the suggestDescription() method in the br.ufes.inf.nemo.dev.cditravel.beans.AddPackage controller class:

- 3. Add a progress indicator:
  - a. Download an animated gif from <a href="http://preloaders.net/en/circular">http://preloaders.net/en/circular</a>, place it under WebContent/files/images/ajaxloader.gif;
  - b. Add it to the decorator at the end of <div id="header">, together with a script that turns it on/off:

```
<script>
jsf.ajax.addOnEvent(function(data) {
    var ajaxstatus = data.status;
    var ajaxloader = document.getElementById("ajaxloader");
    switch (ajaxstatus) {
        case "begin":
            ajaxloader.style.display = 'block';
            break;
        case "complete":
            ajaxloader.style.display = 'none';
            break;
        case "success":
            break;
        case "success":
            break;
        }
    });
</script>
</mdiscrete="style="style="
```

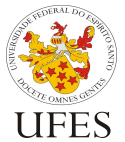

- Programa de Pós-Graduação em Informática
- 4. Deploy the application again and test it.

## **Publish Linked Data:**

1. Add a link to the addPackages.xhtml page, right before the <h:dataTable /> tag:

```
<a style="float: right;"
href="#{facesContext.externalContext.requestContextPath}/data/tourpackages">RDF
/XML</a>
```

2. Implement the Servlet that will produce the RDF/XML output:

```
@webServlet(urlPatterns = { "/data/tourpackages" })
public class ListPackagesInRdfServlet extends HttpServlet {
   private static final DateFormat df = new SimpleDateFormat("yyyy-MM-
dd'T'HH:mm:ss");
   @EJB
   private TourPackageDAO tourPackageDAO;
   @Override
   protected void doGet(HttpServletRequest req, HttpServletResponse resp) throws
ServletException, IOException {
      resp.setContentType("text/xml");
      List<TourPackage> packs = tourPackageDA0.retrieveAll();
      Model model = ModelFactory.createDefaultModel();
      string myNS = "http://localhost:8080/CDITravel/data/TourPackage/";
      String myNS = "http://purl.org/goodrelations/v1#";
model.setNsPrefix("gr", grNS);
Resource grOffering = ResourceFactory.createResource(grNS + "Offering");
      Resource grPriceSpecification = ResourceFactory.createResource(grNS +
"PriceSpecification")
Property gravailabilityStarts = ResourceFactory.createProperty(grNS +
"availabilityStarts");
Property gravailabilityEnds = ResourceFactory.createProperty(grNS +
"availabilityEnds");
Property grhasPriceSpecification = ResourceFactory.createProperty(grNS + "hasPriceSpecification");
      Property grhasCurrencyValue = ResourceFactory.createProperty(grNS +
"hasCurrencyValue");
      for (TourPackage pack : packs) {
    model.createResource(myNS + pack.getId())
             .addProperty(RDF.type, grOffering)
.addProperty(RDFS.label, pack.getName())
.addProperty(RDFS.comment, pack.getDescription())
.addLiteral(gravailabilityStarts,
.actory.groateTypedLiteral(df_fermat(pack_getBegin))
ResourceFactory.createTypedLiteral(df.format(pack.getBegin()),
XSDDatatype.XSDdateTime))
             .addLiteral(gravailabilityEnds,
ResourceFactory.createTypedLiteral(df.format(pack.getEnd()),
XSDDatatype.XSDdateTime))
             .addProperty(grhasPriceSpecification, model.createResource()
                   .addProperty(RDF.type, grPriceSpecification)
                   .addLiteral(grhasCurrencyValue, pack.getPrice().floatValue()));
      }
      try (PrintWriter out = resp.getWriter()) {
    model.write(out, "RDF/XML");
      }
   }
```